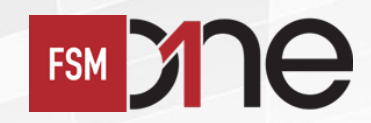

#### <u>Step #1</u>

Apply CDP Linkage online by logging into FSMOne.com and then >> click HERE

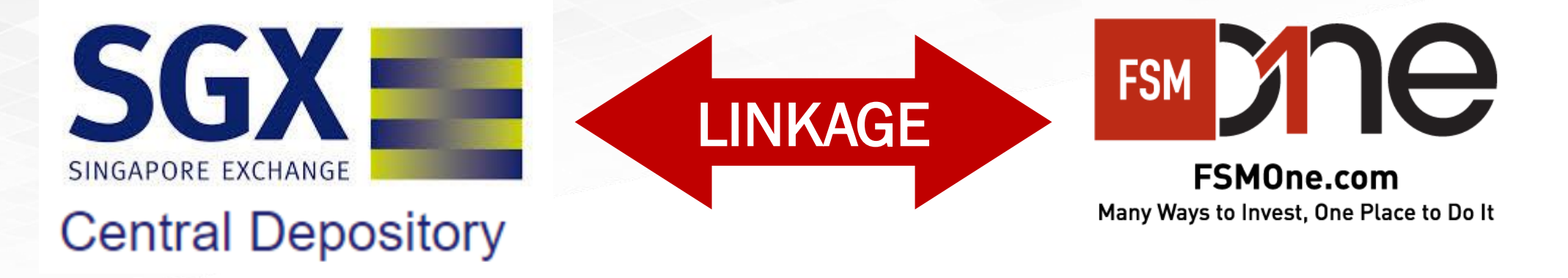

\*\*Note: It will take 1 working day for CDP to approve the linkage form. Upon completion, you will receive an email notification as well as a letter from SGX.

![](_page_1_Picture_1.jpeg)

### Key in your CDP Account Number:

#### Follow the details as shown >> Click [Submit For Linkage]

![](_page_1_Figure_4.jpeg)

![](_page_2_Picture_1.jpeg)

#### <u>Step #2</u>

#### Go to [Live Trading] >> select [Quick Trade] >> key in Stock/ETF name/code

![](_page_2_Picture_4.jpeg)

![](_page_3_Picture_1.jpeg)

#### <u>Step #3</u>

#### Select your [CDP Account] from the drop-down list

| A/C Summary / Live T                 | rading       |            |           |                   |
|--------------------------------------|--------------|------------|-----------|-------------------|
| Stocks & ETFs                        | e Bond       | Express    |           |                   |
| Quick Trade                          | Prices       | Order Book | Portfolio | Subscribe for IPO |
| Q Search By Nar                      | ne or Symbol |            |           |                   |
| Please Select Accour                 | nt           |            |           | CDP Sell          |
| Personal Invest                      | ment Account |            |           | SGD 50,0          |
| <ul> <li>Personal Investi</li> </ul> | ment Account | -<br>-     |           |                   |

![](_page_4_Picture_1.jpeg)

#### <u>Step #3</u>

#### Click [I Acknowledge] when prompted

| Please Select Account                                                                                                    |                                                                                                    | CDP Sell Remaining I                                            |
|----------------------------------------------------------------------------------------------------|----------------------------------------------------------------------------------------------------|-----------------------------------------------------------------|
|                                                                                                    |                                                                                                    | SGD 50,000.00                                                   |
| You have selected <b>DBS  </b> Symbol <b>D05  </b> Currency <b>SGD</b><br><b>SGX</b> Live Streaming                                                                                      |                                                                                                    | 19.7000 Last Done<br>4,000 TAC<br>19.7100 Open<br>500 Day Range |
| Action 😉 Order Validity                                                                                                    | <u>Sell</u> from your CDP Holdings                                                                                                    | Total Vol                                                       |
| Order Type Quantity (Lot S                                                                                                    | The securities shown under your investment account are not<br>a reflection of your securities holdings in CDP. Your stocks<br>and ETFs holdings are held under a custody account with     |                                                                 |
| Declaration I acknowledge that I have sufficient holdings in my CDP account to fulfil arising from it. Note: To mitigate against the possibility of any short sale, please refer to your | the Monetary Authority of Singapore. To mitigate against the<br>possibility of any short sale, please refer to your latest<br>holdings held with the CDP prior to any sale of securities. | l am aware and agree that                                       |
| Notice: All une                                                                                                    | statements.                                                                                                    | our order validity.                                             |
| Please Enter Password For Verification                                                                                                    | I acknowledge                                                                                                    |                                                                 |
|                                                                                                    |                                                                                                    |                                                                 |

![](_page_5_Picture_1.jpeg)

#### Step #4

#### Select your preferred [Settlement Mode] >> enter your [Quantity] & [Price]

#### >> tick [Declaration] checkbox >> then [Preview Order]

| Please Select Account                                                                                                    |                               | CDP Sell Limit                   |                             |                         | CDP Sell Remaining Limit |                                    |                                                    |                                                                 |  |  |
|----------------------------------------------------------------------------------------------------|-------------------------------|----------------------------------|-----------------------------|-------------------------|--------------------------|------------------------------------|----------------------------------------------------|-----------------------------------------------------------------|--|--|
| Personal Investment Account - (CDP)                                                                                                    | -                             | SGD 50,000.00                    |                             |                         |                          | SGD 50,000.00                      |                                                    |                                                                 |  |  |
| You have selected <b>DBS</b>   Symbol <b>D05</b>   Cu<br>sox Live Streaming                                                                                                    | rrency SGD                    | Bid<br>Bid Vol<br>Ask<br>Ask Vol |                             |                         |                          | 19.7000<br>4,000<br>19.7100<br>500 | Last Done<br>TAC<br>Open<br>Day Range<br>Total Vol | 19.7000<br>19.7000<br>19.8100<br>19.6500 - 19.8700<br>6,063,300 |  |  |
| Action <b>0</b>                                                                                                    | Order Validity<br>DAY         |                                  | <mark>❶</mark> Sett<br>Cash | tlement Mode<br>Account |                          |                                    |                                                    | Settlement Currency<br>SGD (Traded)                             |  |  |
| Order Type<br>Limit Order                                                                                                    | Quantity (Lot Size : 1<br>100 | Quantity (Lot Size : 100)<br>100 |                             | Price<br>19.71          |                          |                                    | Total Consideration<br>-                           |                                                                 |  |  |
| A sector of the possibility of any short sale, please refer to your latest holdings held with the CDP prior to any sale of securities. Please confirm the correct number of shares with your CDP statements where applicat<br>Notice: All unexecuted orders (DAY or Good-Till-Date) will expire at the end of your order validity. |                               |                                  |                             |                         |                          |                                    |                                                    |                                                                 |  |  |
| Please Enter Password For Verification                                                                                                    |                               |                                  |                             |                         |                          |                                    |                                                    | Preview Order                                                   |  |  |

![](_page_6_Picture_1.jpeg)

Track the status of the trade by clicking [Order Book]

![](_page_6_Figure_3.jpeg)

## **Need help?**

![](_page_7_Picture_1.jpeg)

#### FAQ on trading stocks/ETFs

https://secure.fundsupermart.com/fsm/advice-services/faq/1956/

# +65 6557 2853

<u>Mondays to Fridays</u> (except PH) 8:30 am to 10:30 pm <u>Saturdays</u> (except PH) 8:30 am to 12:30 pm

![](_page_7_Picture_6.jpeg)

## ClientHelp@fundsupermart.com